## 🍐 Promethean

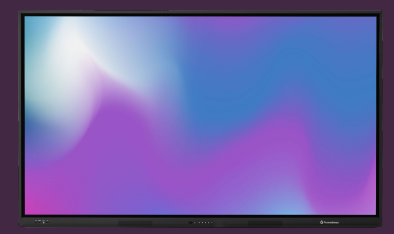

## CONFIGURATION DE VOTRE OPS-A

Apprenez comment configurer votre module OPS-A, première fois qu'il est branché et mis sous tension.

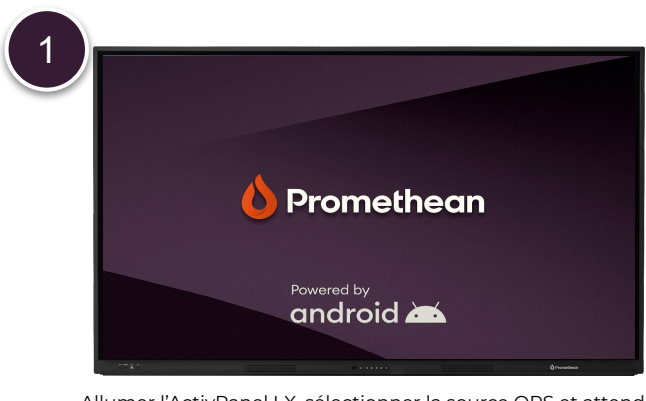

3

Allumer l'ActivPanel LX, sélectionner la source OPS et attendre le module OPS-A à démarrer.

| Mallomto    | ften 25 |  |               |   |
|-------------|---------|--|---------------|---|
| Password    | 101 25  |  |               |   |
|             |         |  |               |   |
|             |         |  |               |   |
| Show pa     | issword |  |               |   |
| Advanced op | tions   |  | Y             |   |
|             |         |  |               | - |
|             |         |  | Gande Connect | A |

Sélectionnez votre réseau Wi-Fi dans la liste, saisir le mot de passe et appuyer sur Connecter. Si vous utilisez un réseau filaire (LAN), ignorez cette étape.

5

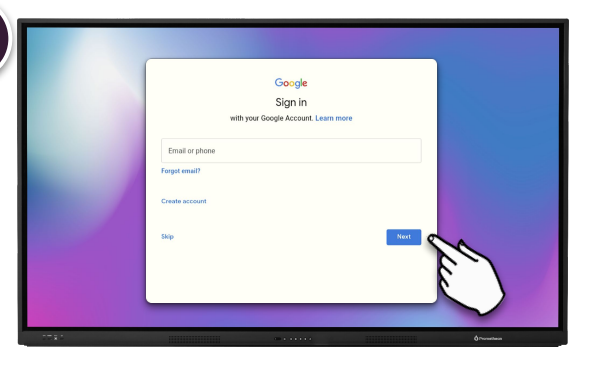

Si vous souhaitez vous connecter à un compte Google, vous pouvez le faire à cette étape. **NB:** L'utilisation d'un compte Google personnel n'est pas recommandée.

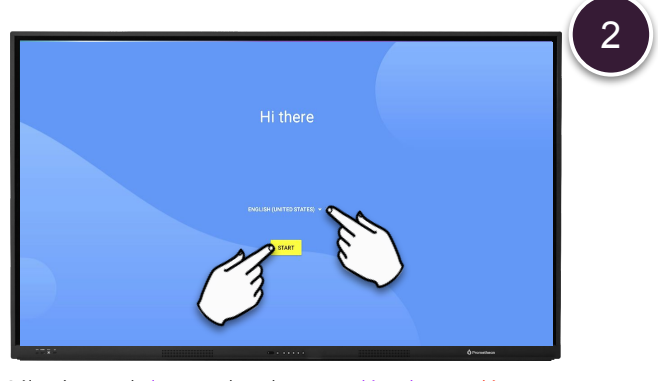

Sélectionnez la langue dans le menu déroulant et démarrez.

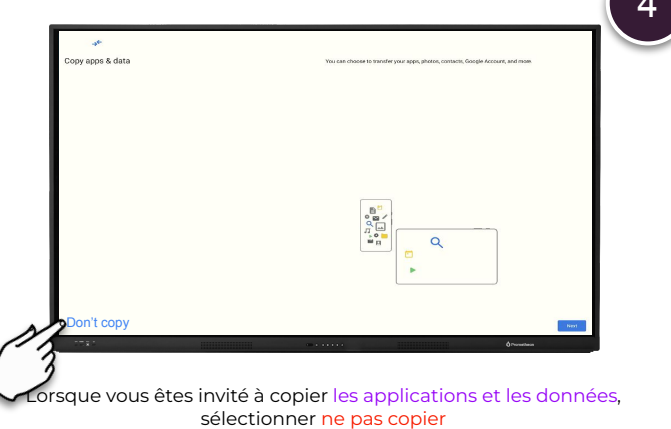

(recommandé).

| 🕒 christian hopkijp smetheanworld com                                                                                                    | Reckup & moupe                                                                                                    |
|----------------------------------------------------------------------------------------------------|----------------------------------------------------------------------------------------------------|
| Top to learn more about each service, such as how to turn it on an aff later. Data will be used according to Doogle's Privacy<br>Policy. | Book up to Google Drive  The Section of the Section of the Section of the Section of Section of the Section of the Se          |
|                                                                                                    | "Your backups are accountly encorpited and aplicated in Google. For some data, your desire's sovers lash PSIcpatiens or<br>paravorative used for enhanced parabation.                                                                                                    |
|                                                                                                    | Lacitan                                                                                                    |
|                                                                                                    | Oral location ~ Mine approx. In dividual incurrence with location period for the states. Early location housed services with a state exemptions way to improve location accuracy and location housed services.                                                                                                    |
|                                                                                                    | Allow signs and services to scatcher Well reservoirs and reacity devices at any time, over when the First Education is not.                                                                                                    |
|                                                                                                    | Device maintenance                                                                                                    |
|                                                                                                    | Inclusions and disposition factors are<br>interpretentioned and one represents the international reading sharp works, where and are may are taken to English.<br>This includes along the spectra of approximation of a cell of the requestments the interpretent are cell and the http://degiter.org/<br>the interpretention of the spectra of the spectra of t |
|                                                                                                    | Install Capitales & apport ~ By contracting, you append this define may also automatically devented and translapping and appendixes. Contracting provide the start of the start of the star              |
|                                                                                                    | Tap 'Accept' to conferryour selection of these dougle envices settings.                                                                                                    |
|                                                                                                    |                                                                                                    |
|                                                                                                    |                                                                                                    |
|                                                                                                    | Orwesteen                                                                                                    |
|                                                                                                    | 6.                                                                                                    |

Activer ou désactiver vos services Google préférés comme vous le souhaitez, puis cliquez sur Accepter.

## 🍐 Promethean

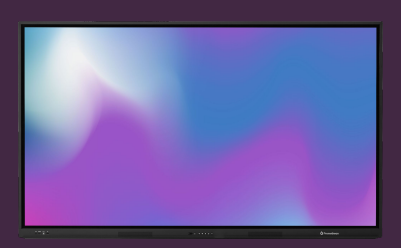

## SETTING UP YOUR OPS-A

Learn how to setup your OPS-A module, first time it is plugged in and powered on.

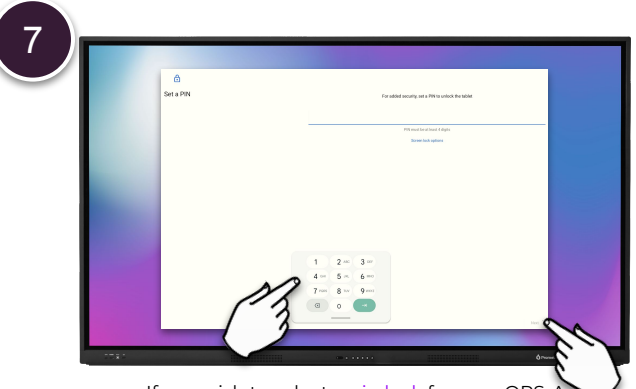

If you wish to select a pin lock for your OPS-A, you may set it in this step. Select Next, re-type your pin code and then Confirm.

9

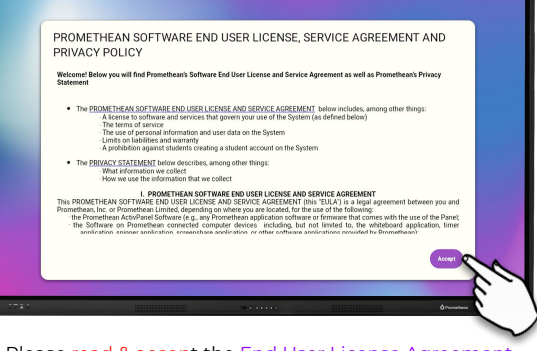

Please read & accept the End User License Agreement. Your OPS-A module is now ready to use.

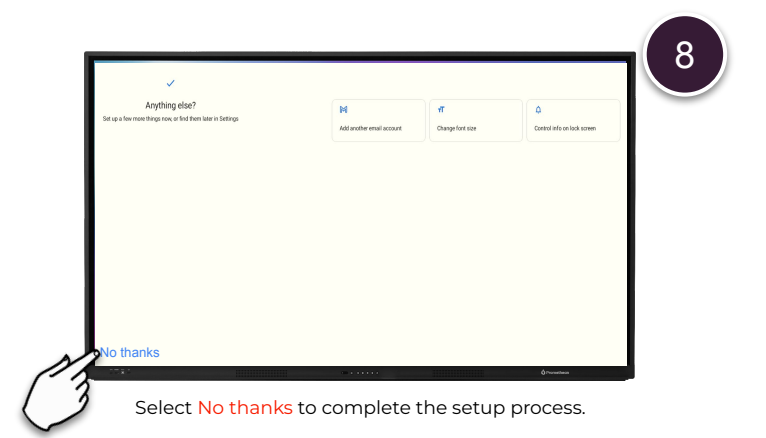